# 2024 eSERS Guide **REGISTRATION**

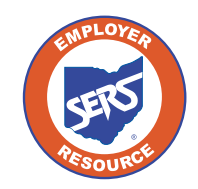

School Employees Retirement System of Ohio Serving the People Who Serve Our Schools<sup>®</sup>

PARK

## **Employer Web Administrator**

Each school district designates one person to be the Employer Web Administrator (EWA). This role is responsible for maintaining the district's eSERS access. This includes updating staff contact information, granting access to eSERS, and assigning roles and unlocking web users.

To designate an EWA, the Employer Web Administrator Registration form needs to be completed and faxed to SERS. This form is only used to designate a new EWA for the district, not to add new Web Users.

Once the EWA is established, that person will receive a confirmation email and will follow the registration process.

When the EWA has registered, they will be able to set up access for other web users in the district, as well as access for contractors. These instructions can be found in the Web User Maintenance section.

| SERO                                                                      | 300 E. BROAD ST., SUITE 100, COLUMBUS, OHIO 43215-3746<br>614-222-5853 • Toll-Free 800-878-5853 • www.ohsers.org                                                                                                    |
|---------------------------------------------------------------------------|----------------------------------------------------------------------------------------------------|
|                                                                           | Employer Web Administrator Registration                                                                                                    |
| eSERS is Si<br>provides em<br>employee in                                 | ERS' secure intranet designated especially for our employers. This tool ployers with an effective, time-saving way to submit and view financial and formation online.                                                                                                    |
| Each school<br>Web Admini<br>contact pers<br>information.<br>access to es | district (employer) designates one individual to be the district's Employer<br>strator (EWA). The role of the EWA is extremely important; the EWA is the<br>on for eSERS issues and is responsible for maintaining the district's eSERS<br>The EWA can authorize additional employees ("Web Users") to have<br>SERS, and also can unlock Web User accounts. |
| A Web User<br>Maintenance<br>which eSER                                   | must be given authorization by the EWA through the Contacts/Web User<br>application, which can be accessed only by the EWA. The EWA decides<br>S applications a Web User can access.                                                                                                    |
| Please prov                                                               | ide SERS with your contact information:                                                                                                    |
| Employer N                                                                | ame: Employer ID:                                                                                                    |
| EWA Name                                                                  |                                                                                                    |
|                                                                           |                                                                                                    |

## Registering

You will receive a secure email with instructions on how to register the new eSERS account. The email will include a new User ID and a direct link to a step-by-step security setup. This email will expire in 24 hours.

If you are unable to register your account within that 24 hours, you will need to request that your EWA resubmits your registration.

#### Steps:

1. Open the email and click the link provided.

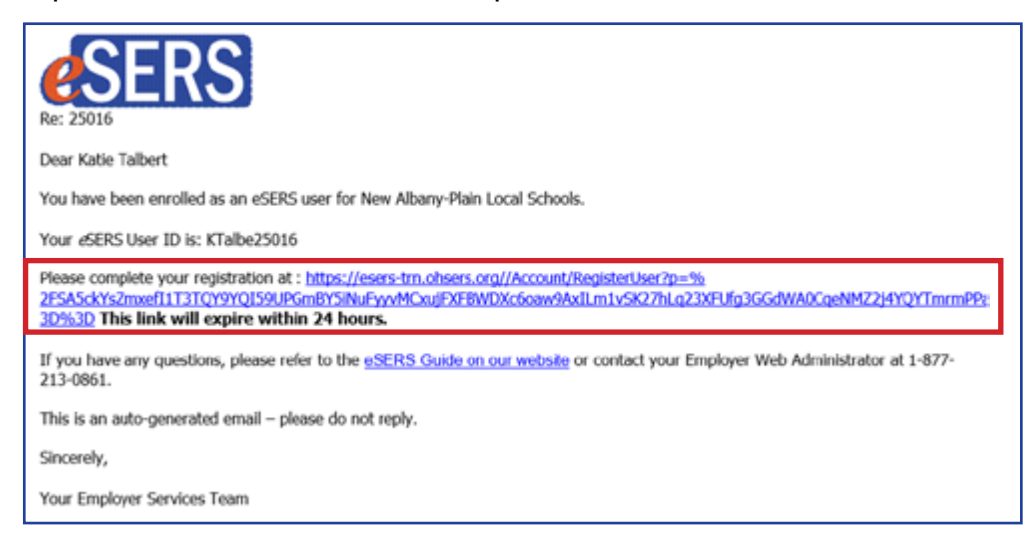

- 2. Agree to the End User Terms and Conditions.
- 3. Enter and confirm your new password.

Please Note: Read password rules and tips in the "Create Password" screen.

4. Click the **Continue** button.

| <b>e</b> SERS       | Employer Self Service Portal                                                                                                    | Ţ        |
|---------------------|----------------------------------------------------------------------------------------------------|----------|
|                     | Terms and Conditions Create Your Password Account Verification                                                                                                    |          |
| Contact Information |                                                                                                    |          |
|                     | Usemame:                                                                                                    |          |
|                     | Password rules and tips: Minimum of 12 characters in length. Must have at least one special characters. Must<br>have at least one Uppercase characters. Must have at least one Lower characters. |          |
|                     | Password:                                                                                                    |          |
|                     | Confirm Passeod :     Email :                                                                                                    |          |
|                     | Refresh                                                                                                    |          |
|                     |                                                                                                    | Continue |

5. You will need a verification code to complete the registration process for your new eSERS web user account. Select the option to receive your verification code and click **Generate Verification Code**.

**Please Note:** If the Employer Web Administrator entered in a cell phone number for you, it would also show on this screen as an option to select.

| <b>e</b> SERS     | Employer Sett Service Portal                                                                                                    |
|-------------------|----------------------------------------------------------------------------------------------------|
|                   | 00                                                                                                    |
|                   | Terms and Conditions Create Your Password Account Verification                                                                                                    |
| One Time Password |                                                                                                    |
|                   | You will need a verification code to complete your account registration. How would you like to receive your code? If you would like to update or add your contact information, call Employer Services at 1-877-213-0861. |
|                   | € « <sup></sup> Baniticon                                                                                                    |
|                   | Chemanadae Warifficiation: Coole                                                                                                    |
| Verify            |                                                                                                    |

6. Enter the verification code that was emailed (or sent via text) in the **Verification Code** field and click **Finish**.

| <b>d</b> SERS     | Employer Self Service Pontal                                                                                                    | <b>1</b>                         |
|-------------------|----------------------------------------------------------------------------------------------------|----------------------------------|
|                   | Terms and Conditions Create Your Password Account Verification                                                                                                    |                                  |
| One Time Password | You will need a welfloation code to complete your account registration. How would you like to receive your code? If you would like to update or add your contact inf<br>at 1-677-213-0851.   | ormation, call Employer Services |
| Veely             | varification Code : Once you whe the verification code and disk Trobal, you will be nodimeted to the login screen. Select Login' to enter your usemanne and password to access your account. | Paulo                            |

## Logging In

After going through the initial registration process, you will receive a confirmation email.

#### Steps to log into eSERS with the dual verification factor - Email:

1. Click Log In.

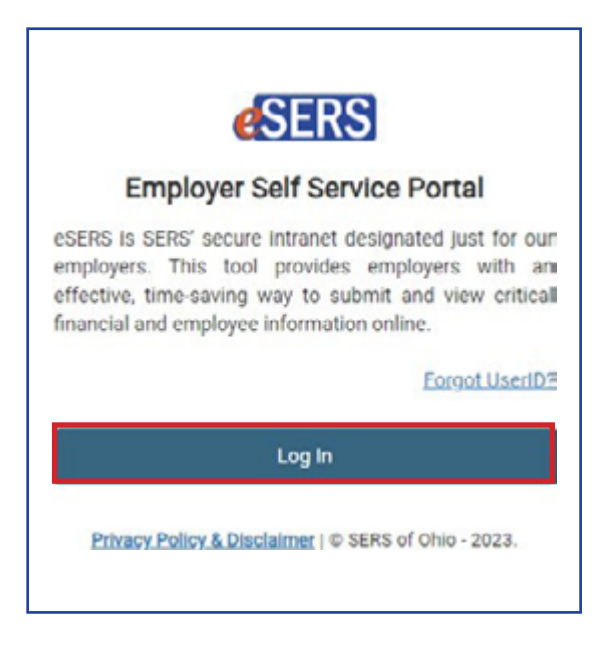

2. Enter your Username.

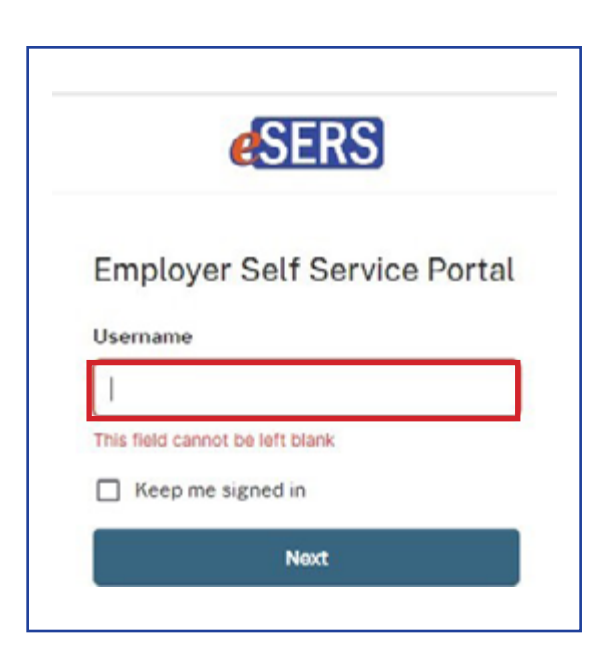

3. If you would like to verify your identity with a verification code sent via email, click on **Email**.

Please Note: If you would like to verify your identity with your password, see page 8.

|                    | 👌 username                                                        |  |
|--------------------|-------------------------------------------------------------------|--|
| To ke              | ep your account                                                   |  |
| secur              | e, we verify your                                                 |  |
| identi             | ity with a security                                               |  |
|                    |                                                                   |  |
| meth               | od.                                                               |  |
| metho<br>Select fr | od.                                                               |  |
| Select fr          | od.<br>om the following options                                   |  |
| metho<br>Select fr | od.<br>rom the following options<br>Email<br>Select →             |  |
| Select fr          | od.<br>rom the following options<br>Email<br>Select →<br>Password |  |

4. Click on Send me an email.

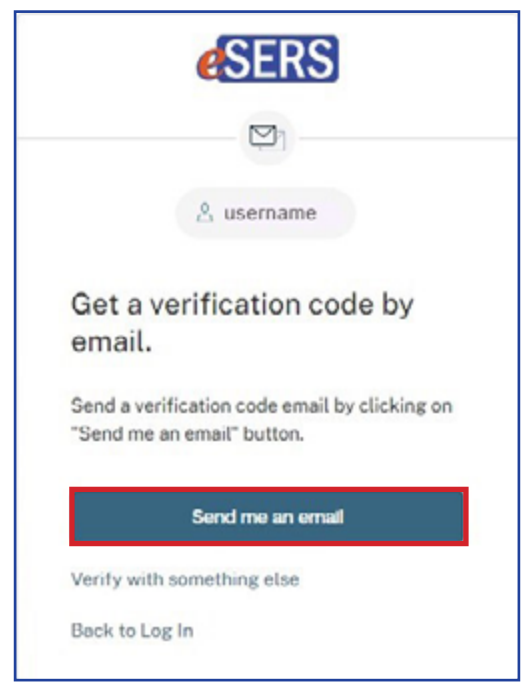

5. Enter the verification code that was sent to the email address Employer Services has on file.

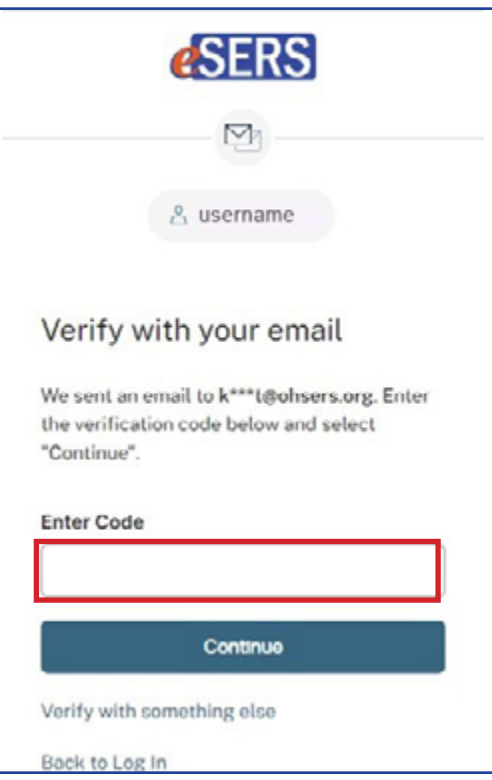

6. Enter your password.

| <b>e</b> SERS                                                                   |     |
|---------------------------------------------------------------------------------|-----|
|                                                                                 |     |
| Å username                                                                      |     |
| Enter your password                                                             | and |
| select "Continue"                                                               |     |
| select "Continue"<br>Password                                                   | 0   |
| select "Continue"<br>Password<br>••••••                                         | ٥   |
| select "Continue" Password Continue Forgot password?                            | \$  |
| select "Continue" Password Continue Forgot password? Verify with something else | \$  |

Once you enter your verification code, you will be logged into eSERS.

#### Steps to log into eSERS with the dual verification factor - Password

1. If you would like to verify your identity with the password, click on **Password**.

| & username<br>p your account<br>, we verify your<br>y with a security<br>d. |                                                   |
|-----------------------------------------------------------------------------|---------------------------------------------------|
| p your account<br>, we verify your<br>y with a security<br>d.               |                                                   |
| , we verify your<br>y with a security<br>d.                                 |                                                   |
| y with a security<br>d.                                                     |                                                   |
|                                                                             |                                                   |
| n the following options                                                     |                                                   |
| Email                                                                       |                                                   |
| Select >                                                                    |                                                   |
| Password                                                                    | ٦                                                 |
| Select $ ightarrow$                                                         |                                                   |
| gin                                                                         |                                                   |
|                                                                             | Email<br>Select →<br>Password<br>Select →<br>g In |

2. Enter your password.

| Leter your password and select "Continue"                  |  |
|------------------------------------------------------------|--|
| A username<br>Enter your password and<br>select "Continue" |  |
| Enter your password and select "Continue"                  |  |
| Decemend                                                   |  |
| Ø                                                          |  |
| Continue                                                   |  |
| Forgot password?                                           |  |
| Verify with something else                                 |  |
| Back to Log In                                             |  |

3. Select how you would like to receive your verification code.

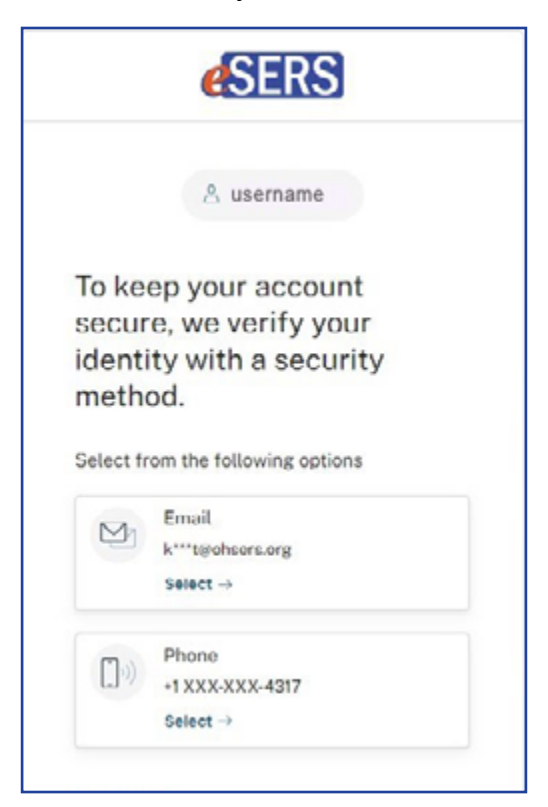

4. If you choose "Email," you will need to provide the verification code emailed to you. If you choose "Phone," you will need to select "Receive a code via text" or "Receive a voice call instead."

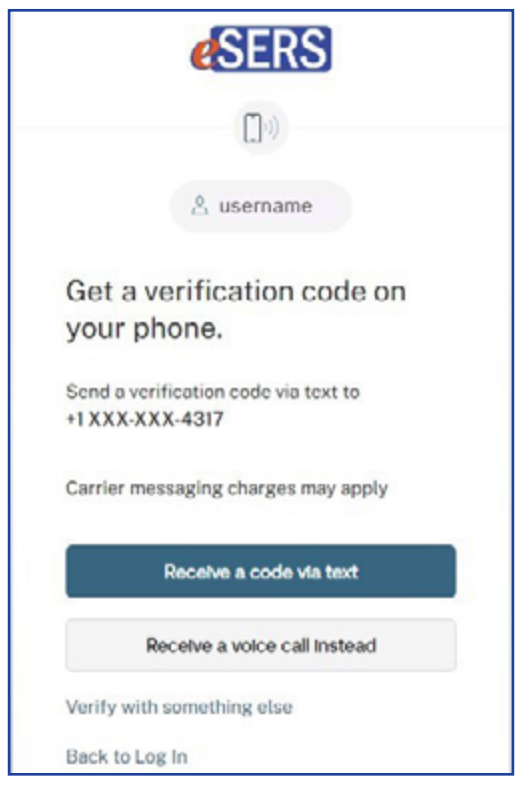

5. Enter the code.

|                                  | <b>e</b> SERS                                                              |
|----------------------------------|----------------------------------------------------------------------------|
|                                  | ( <b>]</b> »)                                                              |
|                                  | 👌 username                                                                 |
| Get a<br>your                    | verification code on phone.                                                |
| We sent<br>the verif<br>"Continu | a code to +1 XXX-XXX-4317. Enter<br>fication code below and select<br>ue". |
| Carrier                          | messaging charges may apply                                                |
| Enter Co                         | ode                                                                        |
|                                  | Continue                                                                   |
| Verify w                         | ith something else                                                         |
| Dock to                          | Log In                                                                     |

You will now be logged into eSERS.

## **Forgot User ID**

#### Steps:

1. On the Log In Page, click Forgot User ID.

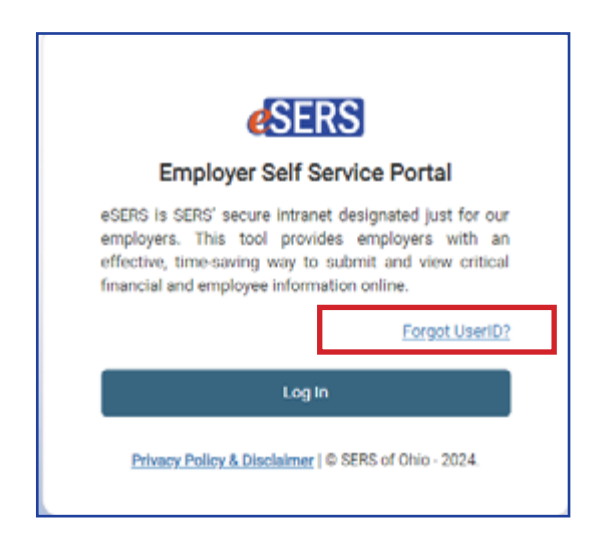

2. Enter the needed information and click **Continue**.

| <b>e</b> SERS    | Employer Self Service Portal                             | A CONTRACTOR OF CONTRACTOR OF |
|------------------|----------------------------------------------------------|----------------------------------------------------------------------------------------------------|
| Confirm Identify |                                                          | ~                                                                                                    |
|                  | First Name :     Last Name :     Email:     Employer Id: |                                                                                                    |
|                  |                                                          | Continue                                                                                                    |

3. Select how you would like the verification code sent, and click Send Verification Code.

| <b>e</b> SERS     | Employer Self Service Portal                                                                        | <b>FIG</b> |
|-------------------|----------------------------------------------------------------------------------------------------|------------|
| One Time Password |                                                                                                    | ×          |
|                   | You will need a verification code to access your username. How would you like to receive your code? |            |
|                   | Send Verification Code Refresh                                                                      |            |

4. Enter the Verification Code and click Next.

| <b>e</b> SERS     | Employer Self Service Portal                                                                        | <b>MAR</b> |
|-------------------|----------------------------------------------------------------------------------------------------|------------|
| One Time Password |                                                                                                    | ×          |
|                   | You will need a verification code to access your username. How would you like to receive your code? |            |
|                   | Resend Verification Code Refresh                                                                    |            |
| Verify OTP        |                                                                                                    | ~          |
|                   | Verification Code:                                                                                  |            |
|                   |                                                                                                    | Next       |

5. Click Log In.

| <b>e</b> SERS | Employer Self Service Portal                                                | <b>FIG</b> |
|---------------|-----------------------------------------------------------------------------|------------|
| Username Sent |                                                                             | ×          |
|               | Select "Log In" to enter your username and password to access your account. |            |
|               |                                                                             |            |

6. You will be directed to the eSERS Log In screen. Click Log In.

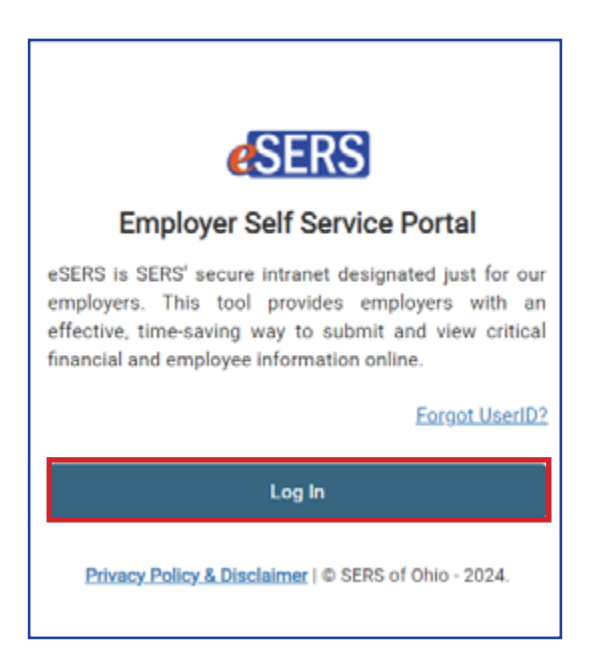

7. Your Username will be emailed to you.

| <b>e</b> SERS                                                                                                    |
|----------------------------------------------------------------------------------------------------|
| Re: 25124                                                                                                    |
| Dear 2 Trains:                                                                                                    |
| This email is being sent in response to your request to retrieve the User ID you use to access <i>e</i> SERS.<br>Your User ID is: |
| username                                                                                                    |
| If you did not request your User ID, please contact SERS at 1-877-213-0861 .                                                      |
| This is an auto-generated email – please do not reply.                                                                            |
| Sincerely,                                                                                                    |
| Your Employer Services Team                                                                                                    |

8. You will then be able to enter your forgotten User ID in the Username field.

| <b>e</b> SERS                   |
|---------------------------------|
| Employer Self Service Portal    |
| Username                        |
|                                 |
| This field cannot be left blank |
| Password                        |
|                                 |
| Keep me signed in               |
| Sign in                         |
| Forgot password?                |
| Unlock account?                 |

## **Forgot Password**

#### Steps:

1. Click on **Forgot Password** in the Log In Screen.

2. Enter your Username and click Next.

3. Click Send me an email.

| <b>eseks</b>                                                                                                    |
|----------------------------------------------------------------------------------------------------|
| Employer Self Service Portal                                                                                                    |
| Username                                                                                                    |
| username                                                                                                    |
| Password                                                                                                    |
| ©                                                                                                    |
| Keep me signed in                                                                                                    |
| Sign in                                                                                                    |
| Forgot password?                                                                                                    |
| Unlock account?                                                                                                    |
| Reset your account                                                                                                    |
|                                                                                                    |
| password.                                                                                                    |
| Username                                                                                                    |
| password.<br>Username<br>username                                                                                                    |
| Dassword.<br>Username<br>username<br>Next                                                                                                    |
| Dassword.<br>Username<br>username<br>Next<br>Back to Log In                                                                                                    |
| Username<br>Username<br>Next<br>Back to Log In                                                                                                    |
| Dassword.<br>Username<br>Username<br>Next<br>Back to Log In                                                                                                    |
| Dassword. Username Username Next Back to Log In ESERS A username                                                                                                    |
| Deassword.<br>Username<br>Username<br>Next<br>Back to Log In<br>ESERS<br>Sect a verification code by<br>email.                                                                                                    |
| <br>Deassword. Username Username Username Back to Log In Comparison Comparison Co |
| <br>password.<br>Username<br>Username<br>Next<br>Back to Log In<br>ESERS<br>Sect a verification code by<br>email.<br>Send a verification code email to<br>k***t@ohsers.org by clicking on "Send me<br>an email" button.                                                                                                    |

4. Click on the **Reset Password** link in the email, or enter the verification code on the eSERS screen.

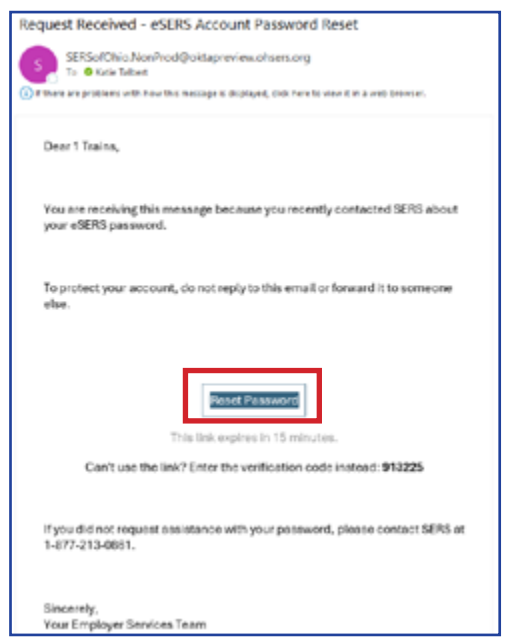

5. Enter in the new password following the rules and tip guidelines.

|                                               | <b>e</b> SERS                                                                                           |
|-----------------------------------------------|----------------------------------------------------------------------------------------------------|
|                                               |                                                                                                    |
|                                               | å username                                                                                              |
| Verify                                        | with your email                                                                                         |
| We sent a<br>Select the<br>continue<br>below. | an email to k***t@ohsers.org.<br>a verification link in your email to<br>or enter the verification code |
| En                                            | ter a verification code instead                                                                         |
| Back to L                                     | og In                                                                                                   |

|    | .9. username                         |
|----|--------------------------------------|
|    | A doctrionic                         |
| Re | eset your account<br>assword.        |
| a  | ssword rules and tips:               |
| ×  | Must be at least 8 characters.       |
| ×  | Must contain a lowercase character.  |
| ×  | Must contain an uppercase character. |
| ×  | Must contain a numeric character.    |
| ×  | Cannot be the same as your username. |
| ×  | Does not include your first name     |
| ×  | Does not include your last name      |
| ٩e | w password                           |
|    | 0                                    |
| Re | -enter password                      |
|    | 0                                    |
|    | Decemente must match                 |

## **How to Change Your Password**

You can change your password through the Security menu option in eSERS.

#### Steps:

1. While logged into eSERS, select the **Security** link under the Security main menu item.

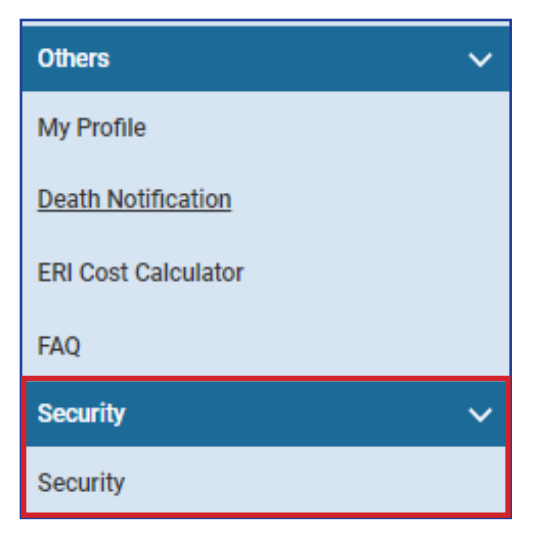

2. Click on Change Password.

| Security 🗙 🗰 🤝                                                                                                    |  |  |  |
|----------------------------------------------------------------------------------------------------|--|--|--|
| [Record displayed. Please make changes and press SAVE.]                                                                                                    |  |  |  |
| Last Lagin Attempt = -4/22/2034-12-59/27 PM                                                                                                    |  |  |  |
| Password Last Changed : 3/8/2024 8 59:14 AM                                                                                                    |  |  |  |
| Change Pussward                                                                                                    |  |  |  |
| Multi-factor Authenticution                                                                                                    |  |  |  |
| Usemanes and passwords are easily compromised. Due to this fact, more than one identifying factor is often used to safeguard an account. This is called a multifactor sufferitoation (MFA), it is an electronic sufferitoation method in which a use<br>access to a website or application only after successfully presenting two or more pieces of evidence (or factors) to an authentication mechanism. MFA serves as a safety precaution by protecting personal data—which may include personal identific<br>financial assets—from being accessed by an unauthorized third party that may have been able to discover, for example, a single personal data—which may neve been able to discover, for example, a single personal data and the substitution of the fit of the same as a strategication on the same able to discover. |  |  |  |
| Identity for eSERS, select the Connect button below for your preferred app. Each time you log into your account, a code will display on the authenticator app. If the codes match, you will be granted access.                                                                                                    |  |  |  |
| Verification via Email: 53                                                                                                    |  |  |  |
| Verification via Text:                                                                                                    |  |  |  |
| OKTA Verily: Connect                                                                                                    |  |  |  |
| Geogle Authenticator: Connect                                                                                                    |  |  |  |
|                                                                                                    |  |  |  |
|                                                                                                    |  |  |  |

3. Select how you would like the One Time Password (OTP) sent to you and click **Send Verification Code**.

| One Time Password                                     |                                                                 |  |
|-------------------------------------------------------|-----------------------------------------------------------------|--|
| System will send a One Time Password (OTP). Please se | lect an email or phone where you would like to receive the OTP. |  |
|                                                       | # k******t@ohsers.org                                           |  |
|                                                       | Send Verification Code                                          |  |
|                                                       |                                                                 |  |
|                                                       |                                                                 |  |

4. Enter the Verification Code in the Verification Code field and click Continue.

| One Time Password                                                                                                    |
|----------------------------------------------------------------------------------------------------|
| One Time Password                                                                                                    |
| System will send a One Time Password (OTP). Please select an email or phone where you would like to receive the OTP. |
| k************************************                                                                                |
| Resend Verification Code                                                                                             |
| Verify OTP                                                                                                    |
| * Verification Code :                                                                                                |
| Continue                                                                                                    |

- 5. Enter in the **Current Password**, the **New Password**, and then **Confirm New Password**.
- 6. Click Update.

| Change Password          |        |
|--------------------------|--------|
| Change Password          | Ý      |
| * Current Password :     |        |
| * New Password :         |        |
| * Confirm New Password : |        |
|                          | Cancel |
| Continue                 | Update |

## **Unlocking Your Account**

If you have locked yourself out of your account, you are able to unlock your account, only if you know your password.

To unlock your account:

1. Click Unlock Account.

| <b>e</b> SERS |                                   |             |     |
|---------------|-----------------------------------|-------------|-----|
|               |                                   |             |     |
| •             | Unable to si                      | ign in      |     |
| Empl          | oyer Self                         | Service Por | tal |
| Userna        | me                                |             |     |
| userr         | iame                              |             |     |
| -             | APPENDE A                         |             |     |
| Passwo        |                                   |             | 0   |
| Passwo        | p me signed ir                    | 1           | 0   |
| Passwo        | p me signed ir                    | )<br>gn In  |     |
| Forgot        | p me signed ir<br>Sk<br>password? | )<br>gn In  |     |

2. Enter your Username.

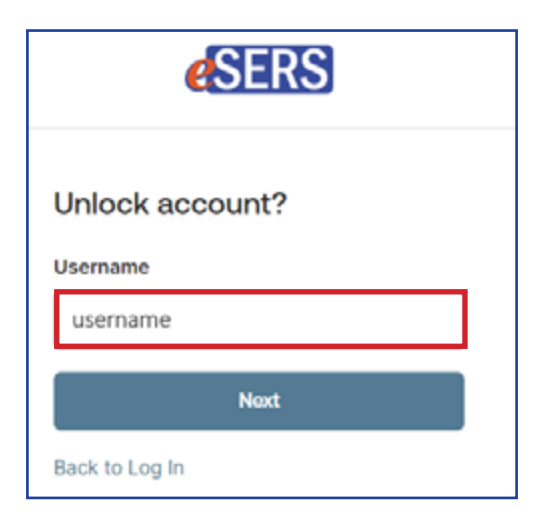

3. Choose how to have your code sent:

| <b>e</b> SERS                                                                      |                                        |   |
|------------------------------------------------------------------------------------|----------------------------------------|---|
|                                                                                    | & username                             |   |
| To keep your account secure,<br>we verify your identity with a<br>security method. |                                        |   |
| Select fr                                                                          | rom the following options              |   |
| Ø                                                                                  | Email                                  | • |
| *                                                                                  | Google Authenticator                   | • |
| ø                                                                                  | Okta Verify<br>Get a push notification | * |
|                                                                                    | Phone                                  | • |
| Back to                                                                            | Log In                                 |   |

- Email a link will be sent to the email address on file.
  - Click on the "Unlock Account" link in the email.
  - You will then be taken to a screen where you will enter your password.

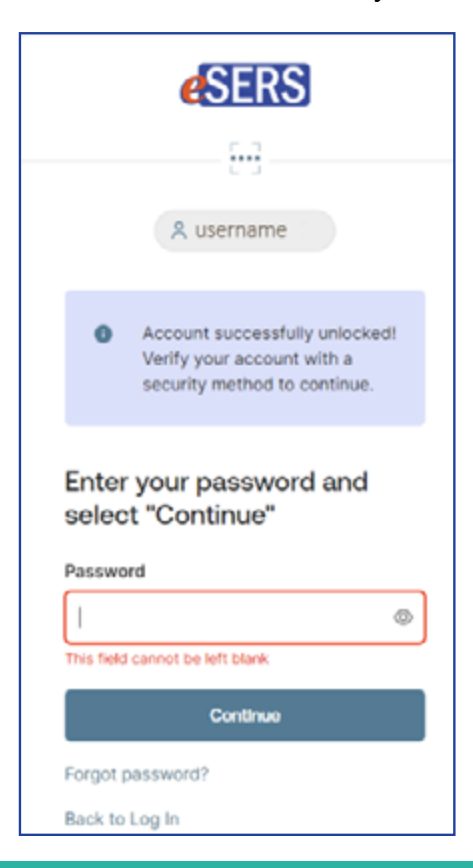

- Google Authenticator a code will be generated in your Google Authenticator application on your cellphone
- Okta Verify a prompt will be generated in the Okta Verify application on your cellphone
- **Phone** a verification code will be sent via text or voice call to the cell phone number listed in our system. You will enter this code in the correct field.

|                                                                                                    | <b>e</b> SERS                  |  |
|----------------------------------------------------------------------------------------------------|--------------------------------|--|
|                                                                                                    | <b>(</b> ))                    |  |
|                                                                                                    | 8 username                     |  |
| Get a<br>your p                                                                                          | verification code on<br>phone. |  |
| A code was sent to your phone. Enter the<br>code below to verify.<br>Carrier messaging charges may apply |                                |  |
| Enter Co                                                                                                 | de                             |  |
| 1                                                                                                    |                                |  |
| This field                                                                                               | cannot be left blank           |  |
|                                                                                                    | Continue                       |  |
| Verify wi                                                                                                | ith something else             |  |
| Back to I                                                                                                | Log In                         |  |

**Please Note:** If you don't have a cell phone number listed, but would like it to be added, please reach out to the Employer Web Administrator for your district and they can add it.

### **Definitions**

| eSERS                               | Employer Web Portal. Employers use this portal to upload Employer<br>Reporting files, view processed data, and perform additional<br>functions.                                                   |
|-------------------------------------|----------------------------------------------------------------------------------------------------|
| Employer Web<br>Administrator (EWA) | This role has full access to all eSERS functions. Only one EWA can<br>be set up for an employer and is created by SERS. An EWA can<br>create and maintain multiple web users under that employer. |
| Web User                            | An eSERS portal user created by an EWA. A person with this role<br>can perform only the assigned duties or functions given to them.<br>One or more web users can be entered for an employer.      |